# SA Health – Digital Health SA NetScaler VPN Remote Access Personally Owned Device – iOS & Android

# Setup & User Guide

We recommend you retain this document for future reference.

**NB:** Digital Health SA only provides a limited level of technical support for connecting to VPN via a personal device.

### **Important Information**

### **Requirements:**

• An active connection to the Internet

| VPN is compatible with the following: |  |
|---------------------------------------|--|
| Operating Systems:                    |  |
| iOS                                   |  |
| Android                               |  |

## This document provides instructions for the following:

Setup - Part 1 - One Time Password (OTP)

Setup - Part 2 - VPN Configuration

**Connecting to VPN** 

**Troubleshooting** 

### Setup - Part 1 - One Time Password (OTP)

In order to connect to the VPN you will need to have a One Time Password, this is setup using the below steps:

- 1. On a computer, open your Internet browser and go to the below website: <u>https://sahextaccess.sahealth.sa.gov.au/manageotp</u>
- 2. At the login screen enter your HAD username in the User name field:

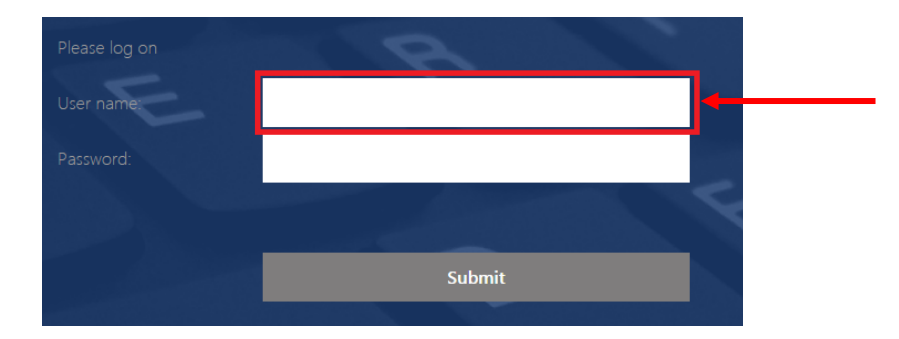

3. Enter your HAD password in the Password field:

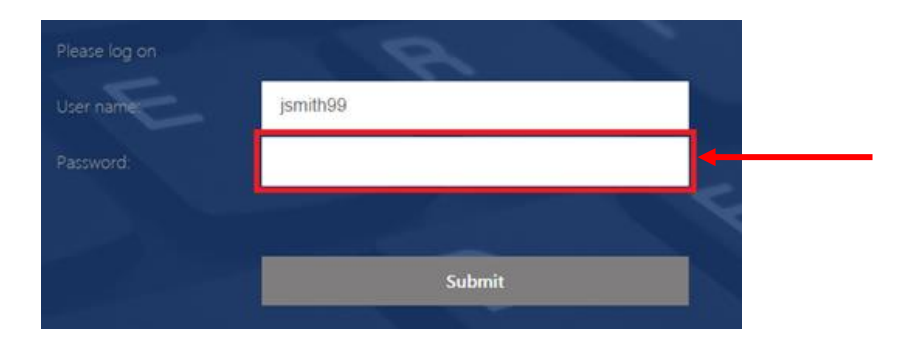

4. Click Submit.

| Please log on | I AD     |   |
|---------------|----------|---|
| User name:    | jsmith99 |   |
|               | ••••••   |   |
|               |          | 5 |
|               | Submit   |   |
|               |          |   |

5. Click Add Device.

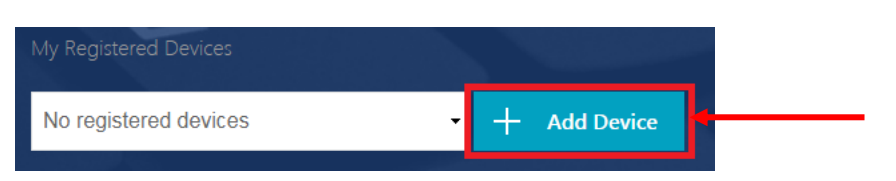

- 6. Enter a name for the device.
  - **NB:** The name cannot be longer than 10 characters (including spaces).

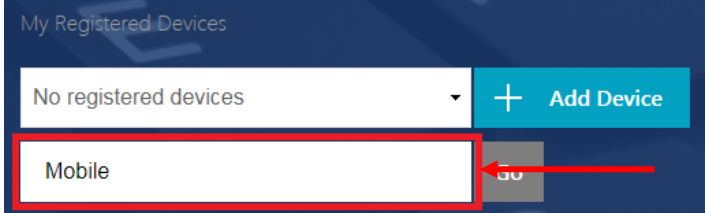

### 7. Click Go.

| My Registered Devices   |              |
|-------------------------|--------------|
| No registered devices - | + Add Device |
| Mobile                  | Go           |

- 8. The following window will appear:
  - **NB:** Do not close this window or click Done until advised later in this guide.

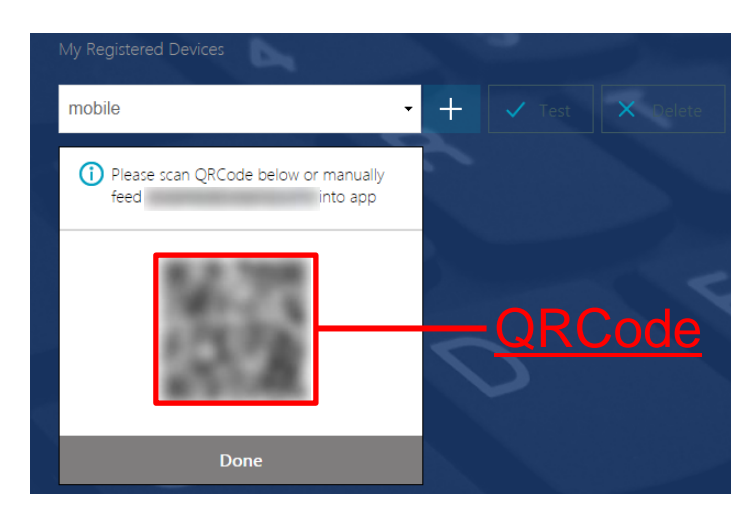

9. On your smart device, you will need to download the Citrix SSO app from the app store.

Android: <u>Citrix SSO</u> iOS (iPhone/iPad): <u>Citrix SSO</u>

10. Open the Citrix SSO app. The following screen will display:

**Note:** The app may ask for permissions to access the device camera, Bluetooth etc. Approve these requests.

|   | And                          | roid | iOS                          | (iPhone)        |
|---|------------------------------|------|------------------------------|-----------------|
| = | Ξ Citrix SSO                 |      | ≡<br>Citrix SSO              |                 |
|   | VPN                          |      | VPN Connections              | Password Tokens |
|   | Add a Connection to get star | ted. | VPN<br>Add VPN Configuration |                 |

11. On <u>Android</u>, select the **Tokens** option.

On iOS, select Password Tokens.

| Android            | iOS (iPhone)                    |  |  |
|--------------------|---------------------------------|--|--|
| ≡ Citrix SSO       | ≡<br>Citrix SSO                 |  |  |
| CONNECTIONS TOKENS | VPN Connections Password Tokens |  |  |

- 12. On <u>Android</u>, press the + symbol at the bottom right of the screen.
  - On iOS, select Add New Token.

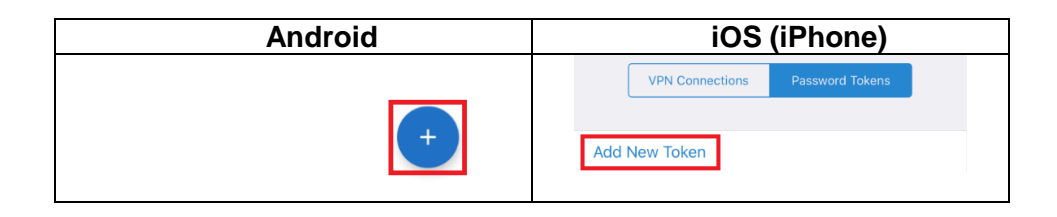

### 13. Choose Scan QR Code.

| Android        | iOS (iPhone)   |
|----------------|----------------|
| Enter Manually | Scan QR Code   |
| Scan QR Code   | Enter Manually |
| ×              |                |

- 14. Point the camera on your smart device towards the QRCode displayed on your computer.
- On <u>Android</u>, the Citrix SSO app should detect the QRCode and add an entry.
   On <u>iOS</u>, select **Save** and the entry will be added.

The number on this entry will change every 30 seconds and will be used to login to the VPN.

| Android               | iOS (iPhone)                                                 |  |
|-----------------------|--------------------------------------------------------------|--|
| ≡ Citrix SSO          | Back Password Token Save                                     |  |
| CONNECTIONS TOKENS    | Device Name Mobile                                           |  |
| 624364 20 :<br>Mobile | Secret Key           VPN Connections         Password Tokens |  |
|                       | 035210 (1)<br>Mobile                                         |  |

16. Click **Done** on the website.

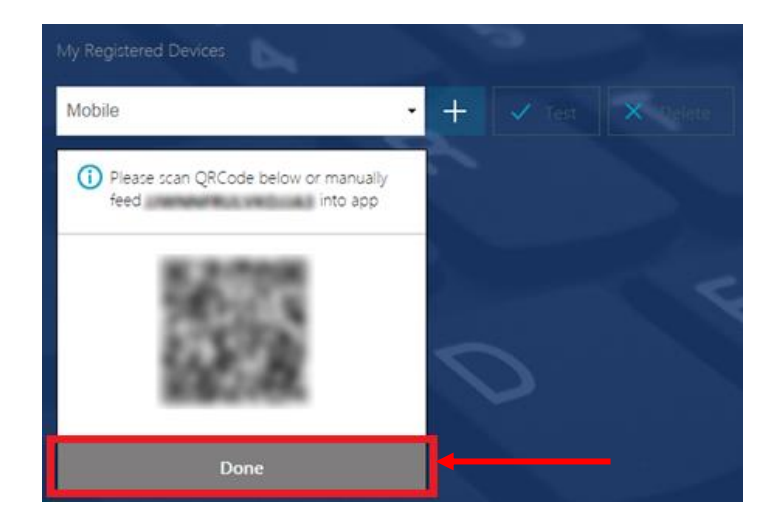

17. Click Test.

| My Registered Devices |     |        | and the second |
|-----------------------|-----|--------|----------------|
| Mobile                | • + | 🗸 Test | Delete         |

18. Enter the number currently being displayed in the Citrix SSO app, then click Go.

| My Registered Devices |    |  |
|-----------------------|----|--|
| Mobile                | +  |  |
| 606760                | Go |  |

19. The test should be successful.

| My Registered Devices                 | 5   |          |
|---------------------------------------|-----|----------|
| Mobile                                | • + | X Delete |
| 606760                                | Go  |          |
| Successfully verified OTP from Mobile | -   |          |

## Setup - Part 2 - VPN Configuration

1. On <u>Android</u>, in the Citrix SSO app, select **Connections**. On <u>iOS</u>, in the Citrix SSO app, select **VPN Connections**.

| Android             | iOS (iPhone)                    |
|---------------------|---------------------------------|
| $\equiv$ Citrix SSO | =                               |
| CONNECTIONS TOKENS  | Citrix SSO                      |
|                     | VPN Connections Password Tokens |
|                     |                                 |

2. On <u>Android</u>, press the **+** symbol at the bottom right of the screen. On <u>iOS</u>, select **Add VPN Configuration**.

| Android     |         | iOS (iPhone)                               |  |
|-------------|---------|--------------------------------------------|--|
| CONNECTIONS | TOKENS  | ≡                                          |  |
| VPN         | started | Citrix SSO VPN Connections Password Tokens |  |
|             | +       | VPN Add VPN Configuration                  |  |

3. Enter sahextaccess.sahealth.sa.gov.au into the Server field.

|             | Android        |      |             | iOS (iPhone)      |      |  |
|-------------|----------------|------|-------------|-------------------|------|--|
| CANCEL      | Add Connection | SAVE | < Back      | Add Configuration | Save |  |
| Server      |                |      | Server      | Required          |      |  |
| Docorinti   | 0.7            |      | Description | Required          |      |  |
| Description |                |      | User Name   | Ask Every Time    |      |  |
| User Nam    | ne             |      |             |                   |      |  |

4. Tap into the the Description field and it will automatically populate, you can change this or leave it as is.

|                     | Android                |      |             | iOS (iPhone)              |           |
|---------------------|------------------------|------|-------------|---------------------------|-----------|
| CANCEL              | Add Connection         | SAVE | < Back      | Add Configuration         | Save      |
| Server<br>sahextacc | ess.sahealth.sa.gov.au |      | Server      | sahextaccess.sahealth.sa. | gov.au 🛇  |
| Description         |                        |      | Description | sahextaccess.sahealth.sa. | .gov.au   |
| sahextacc           | ess.sahealth.sa.gov.au |      | User Name   | Ask Every Time            |           |
|                     |                        |      | Certificate | D                         | isabled > |

5. Enter your HAD username in the User Name field.

|             | Android                 |      |             | iOS (iPhone)              |         |    |
|-------------|-------------------------|------|-------------|---------------------------|---------|----|
| CANCEL      | Add Connection          | SAVE | < Back      | Add Configuration         | Sa      | ve |
| Server      |                         |      |             |                           |         |    |
| sahextac    | cess.sahealth.sa.gov.au |      | Server      | sahextaccess.sahealth.sa. | .gov.au |    |
| Description |                         |      | Description | sahextaccess.sahealth.sa. | .gov.au |    |
| sahextac    | cess.sahealth.sa.gov.au |      | User Name   | jsmith99                  |         |    |
| User Name   |                         |      |             |                           |         |    |
| jsmith99    |                         |      | Certificate | D                         | isabled | >  |

### 6. Select Save.

|        | Android                 |      |                              | iOS (iPhone)                                                                   |                                     |
|--------|-------------------------|------|------------------------------|--------------------------------------------------------------------------------|-------------------------------------|
| ANCEL  | Add Connection          | SAVE | < Back                       | Add Configuration                                                              | Save                                |
| rver   |                         |      |                              |                                                                                |                                     |
| extac  | cess.sahealth.sa.gov.au |      | Server                       | sahextaccess.sahealth.s                                                        | a.gov.au                            |
| n      |                         |      | Description                  | sahextaccess.sahealth.s                                                        | a.gov.au                            |
| extac  | cess.sahealth.sa.gov.au |      | User Name                    | jsmith99                                                                       |                                     |
| lame   |                         |      |                              |                                                                                |                                     |
| mith99 |                         |      | Certificate                  |                                                                                | Disabled >                          |
|        |                         |      | Select All                   | w if prompted:                                                                 | Disdi                               |
|        |                         |      | Add<br>All netwo<br>be filte | VPN Configuration<br>ork activity on this iPh<br>red or monitored when<br>VPN. | ke to<br>ions<br>one may<br>n using |

7. On <u>Android</u>, choose Just Save. On <u>iOS</u>, choose **Save**.

| Android          | iOS (iPhone)     |
|------------------|------------------|
| Save and Connect | Save and Connect |
| Just Save        | Save             |
| Cancel           |                  |

8. Setup is now complete.

You can now refer to the below "Connecting to VPN section" for instructions on how to connect to and use the VPN from now on.

## **Connecting to VPN**

- 1. Open the Citrix SSO app on your device.
- 2. On <u>Android</u>, in the Citrix SSO app, select **Connections**. On <u>iOS</u>, in the Citrix SSO app, select **VPN Connections**

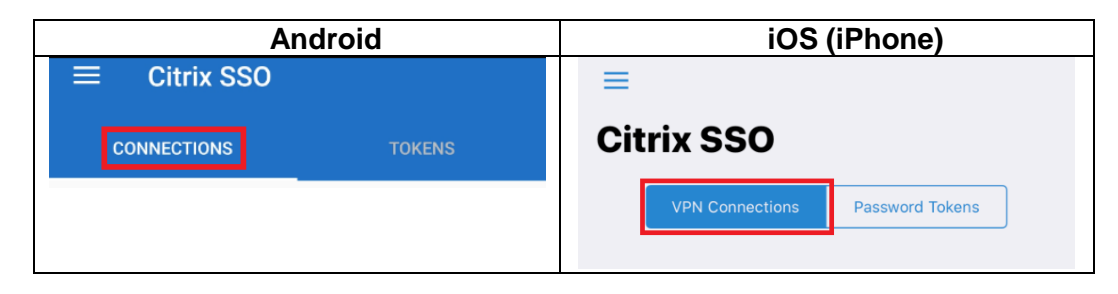

3. Click on the switch to the right of VPN

| An                  | droid  | iOS (iPhone)                    |
|---------------------|--------|---------------------------------|
| $\equiv$ Citrix SSO |        |                                 |
| CONNECTIONS         | TOKENS | Citrix SSO                      |
| VPN                 |        | VPN Connections Password Tokens |
|                     |        | VPN                             |

4. An authentication screen will appear

|           | Android           |        | iOS (iPhone)                                                  |
|-----------|-------------------|--------|---------------------------------------------------------------|
| CANCEL    | Enter Credentials | LOG IN | Authentication required for "sahextaccess.sahealth.sa.gov.au" |
|           |                   |        | Cancel Enter Credentials Log In                               |
| User name |                   |        |                                                               |
| Jsmith99  |                   |        |                                                               |
| Papaword  |                   |        | jsmith99                                                      |
| Fassword  |                   |        | Password                                                      |
|           |                   |        | Password 2                                                    |
| Password  | 2                 |        |                                                               |

5. If you setup your One Time Password on the same device using the QR Code you will receive the below prompt, select **Yes** which will automatically populate the One Time Password into the Password 2 field.

| Android                                                                     | iOS (iPhone)                                                                            |
|-----------------------------------------------------------------------------|-----------------------------------------------------------------------------------------|
| <b>Permission to send token</b><br>Do you want to fill the secondary token? | Second Password Available<br>Do you want Citrix SSO to generate the<br>second password? |
| DENY ALLOW                                                                  | No Yes                                                                                  |

**NB:** If you do not receive the prompt you will need to manually copy the One Time Password from the Password Tokens tab in the app instead, refer to the <u>Troubleshooting</u> section.

6. Enter your HAD Username into the User name field (if it is not already populated).

|            | Android           |        |                | iOS (iPhone)                      |               |
|------------|-------------------|--------|----------------|-----------------------------------|---------------|
| CANCEL     | Enter Credentials | LOG IN | Authentication | required for "sahextaccess.saheal | th.sa.gov.au" |
| llser name |                   |        | Cancel         | Enter Credentials                 |               |
| jsmith99   |                   |        |                |                                   |               |
| Password   |                   |        | jsmith99       |                                   |               |
| - usonoru  |                   |        | Password       |                                   |               |
|            |                   |        | Password 2     |                                   |               |
| Password   | d 2               |        |                |                                   |               |
|            |                   |        |                |                                   |               |

7. Enter your HAD Password into the Password field.

| Android   |                   |        | iOS (iPhone) |                   |        |
|-----------|-------------------|--------|--------------|-------------------|--------|
| CANCEL    | Enter Credentials | LOG IN | Cancel       | Enter Credentials | Log In |
|           |                   |        |              |                   |        |
| User name |                   |        |              |                   |        |
| jsmith99  |                   |        | jsmith99     |                   |        |
| Password  |                   |        | •••••        | ••••              | 0      |
|           | •••               |        | •••••        |                   |        |

### 8. Select Log in

|            | Android           |        |          | iOS (iPhone)      |        |
|------------|-------------------|--------|----------|-------------------|--------|
| CANCEL     | Enter Credentials | LOG IN | Cancel   | Enter Credentials | Log In |
| User name  |                   |        |          |                   |        |
| jsmith99   |                   |        | jsmith99 |                   |        |
| Password   |                   |        | •••••    | •••••             | 0      |
|            | •••               |        | *****    |                   |        |
| Password 2 |                   |        |          |                   |        |
| •••••      |                   |        |          |                   |        |

9. On <u>Android</u>, a message will display as below when the VPN has established and the switch will change to be blue.

On <u>iOS</u>, **Connected** will appear when the VPN has established and the switch will change to be green as below.

| Android            | iOS (iPhone)                                                                           |
|--------------------|----------------------------------------------------------------------------------------|
| Android<br>12:00 ∞ | iOS (iPhone)                                                                           |
|                    | <ul> <li>sahextaccess.sahealth.sa.gov.au (i)</li> <li>Add VPN Configuration</li> </ul> |

Also note:

On Android, a key and a padlock icon will display at the top of the screen:

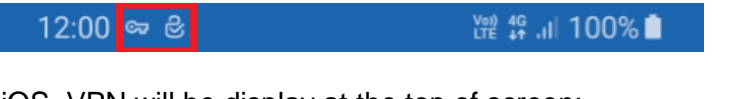

On <u>iOS</u>, VPN will be display at the top of screen:

|  | 4G VPN | 12:28 pm | 83% 🔳 ) |
|--|--------|----------|---------|
|--|--------|----------|---------|

10. To disconnect from the VPN, open the Citrix SSO app and tap on the blue or green switch as below:

| And                 | droid  | iOS (iPhone)                           |  |  |
|---------------------|--------|----------------------------------------|--|--|
| $\equiv$ Citrix SSO |        | =                                      |  |  |
| CONNECTIONS         | TOKENS | Citrix SSO                             |  |  |
| VPN                 |        | VPN Connections Password Tokens        |  |  |
|                     |        | VPN                                    |  |  |
|                     |        | If prompted select <b>Disconnect</b> : |  |  |
|                     |        | Disconnect                             |  |  |

NOTE: If you need to use your smart device for personal use, disconnect from the VPN.

Should you require assistance connecting to VPN, please contact the Digital Health SA Service Desk via 1300 138 913 or <u>DigitalHealthSAServiceDesk@sa.gov.au</u>.

### **Troubleshooting:**

**Issue:** Device is not prompting to use the Second Password.

### **Resolution:**

One Time Password will need to be manually entered:

1. Click Cancel.

| Android |                                 |  | iOS (iPhone)                                                  |  |  |
|---------|---------------------------------|--|---------------------------------------------------------------|--|--|
| CANCEL  | CANCEL Enter Credentials LOG IN |  | Authentication required for "sahextaccess.sahealth.sa.gov.au" |  |  |
|         |                                 |  | Cancel Enter Credentials Log In                               |  |  |
|         |                                 |  |                                                               |  |  |

2. <u>On Android</u>, select **Tokens** <u>On iOS</u>, select **Password Tokens** 

| Android             | iOS (iPhone)                    |  |  |  |
|---------------------|---------------------------------|--|--|--|
| $\equiv$ Citrix SSO | =                               |  |  |  |
| CONNECTIONS TOKENS  | Citrix SSO                      |  |  |  |
|                     | VPN Connections Password Tokens |  |  |  |

3. Double Tap on the entry and a message will appear to advise the code has been copied.

**NB:** The code expires every 30 seconds, so you may need to wait until a new code is generated to allow yourself enough time to perform the next steps.

| Android                                                       | iOS (iPhone)                        |  |  |  |
|---------------------------------------------------------------|-------------------------------------|--|--|--|
| $\equiv$ Citrix SSO                                           | Citrix SSO                          |  |  |  |
| CONNECTIONS TOKENS                                            | VPN Connections Password Tokens     |  |  |  |
| 154566<br>Mobile (<br>.gov.au) @sahextaccess.sahealth.sa<br>+ | 643451<br>mobile (i)<br>Code Copied |  |  |  |
| TOTP copied to clipboard                                      |                                     |  |  |  |

4. On <u>Android</u>, in the Citrix SSO app, select **Connections**. On <u>iOS</u>, in the Citrix SSO app, select **VPN Connections**.

| Android             | iOS (iPhone)                    |  |  |
|---------------------|---------------------------------|--|--|
| $\equiv$ Citrix SSO |                                 |  |  |
| CONNECTIONS TOKENS  | Citrix SSO                      |  |  |
|                     | VPN Connections Password Tokens |  |  |
|                     |                                 |  |  |

5. Click on the switch to the right of VPN and then proceed to step 6 below.

| An                  | droid  | iOS (iPhone)                    |  |  |
|---------------------|--------|---------------------------------|--|--|
| $\equiv$ Citrix SSO |        | ≡                               |  |  |
| CONNECTIONS         | TOKENS | Citrix SSO                      |  |  |
| VPN                 |        | VPN Connections Password Tokens |  |  |
|                     |        | VPN                             |  |  |

6. Enter your HAD Username into the User name field (if it is not already populated).

| Android                           |                                 |  | iOS (iPhone)                                                  |  |  |
|-----------------------------------|---------------------------------|--|---------------------------------------------------------------|--|--|
| CANCEL                            | CANCEL Enter Credentials LOG IN |  | Authentication required for "sahextaccess.sahealth.sa.gov.au" |  |  |
| User name<br>jsmith99<br>Password |                                 |  | Cancel Enter Credentials Log In<br>jsmith99                   |  |  |
| Password                          | 12                              |  | Password 2                                                    |  |  |

7. Enter your HAD Password into the Password field.

|          | Android           |        |          | iOS (iPhone)      |        |  |
|----------|-------------------|--------|----------|-------------------|--------|--|
| CANCEL   | Enter Credentials | LOG IN | Cancel   | Enter Credentials | Log In |  |
|          |                   |        |          |                   |        |  |
| ismith99 |                   |        | jsmith99 |                   |        |  |
| Jonnaroo |                   |        |          |                   | 0      |  |
| Password | _                 |        |          |                   | · ·    |  |
| •••••    |                   |        | *****    |                   |        |  |
|          |                   |        |          |                   |        |  |

8. <u>On Android</u>, Tap and hold on the third field (Password 2) and select Paste. <u>On iOS</u>, Double tap on the third field (Password 2) and select Paste.

| Android   |                   |        | iOS (iPhone)   |                                   |               |
|-----------|-------------------|--------|----------------|-----------------------------------|---------------|
| CANCEL    | Enter Credentials | LOG IN | Authentication | required for "sahextaccess.saheal | th.sa.gov.au* |
| User name |                   |        | Cancel         | Enter Credentials                 |               |
| jsmith99  |                   |        | ismith99       |                                   |               |
| Password  |                   |        | Paste          |                                   |               |
| Paste     | Clipboard         |        | Password 2     |                                   |               |
| •         |                   |        |                |                                   |               |

### 9. Select Log in

|            | Android           |        | iOS (iPhone) |                   |        |
|------------|-------------------|--------|--------------|-------------------|--------|
| CANCEL     | Enter Credentials | LOG IN | Cancel       | Enter Credentials | Log In |
| User name  |                   |        |              |                   |        |
| jsmith99   |                   |        | jsmith99     |                   |        |
| Password   |                   |        | •••••        | ••••              | 0      |
|            | ••                |        | *****        |                   |        |
| Password 2 |                   |        |              |                   |        |